## La Cambronnaise Saint-Sébastien-sur-Loire RÉINSCRIPTIONS 2023 - 2024

### PAR INTERNET du 5 juin au 25 juin via Comiti

#### https://lacambronnaise.comiti-sport.fr/

ATTENTION, merci de bien lire ce document jusqu'au bout, pour prendre connaissance des nouveautés, et éviter des annulations, remboursements ou autres problèmes d'inscriptions.

**Bons de réduction Super U**: l'opération est renouvelée du 22/05 au 11/06 et du 28/08 au 16/09/2023 ; si vous pensez en bénéficier, merci de nous transmettre l'ensemble de vos bons avant le 30/09 ; nous mettrons à jour votre panier dans Comiti pour déduire le montant de ces bons (plafonnés à 4 bons par adhérent), et vous pourrez régler ensuite le solde par chèque, ou en ligne sur Comiti par carte. Ne pas régler votre panier dès l'inscription pour éviter les remboursements, si vous pensez en bénéficier.

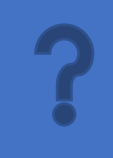

Vous êtes nombreux à nous demander <u>une attestation</u> pour une demande de prise en charge par votre CE par exemple. Pour rappel il vous est possible de la télécharger sur votre compte Comiti dans « Mes paiements » à partir du moment où votre panier est réglé. *C'est + simple et + rapide que de nous en faire la demande...* 

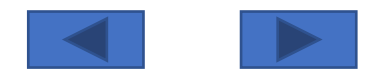

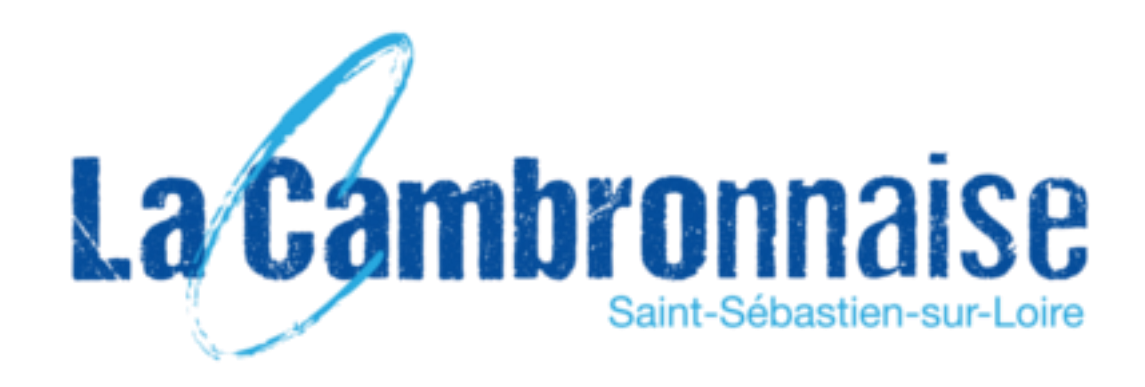

Chers adhérents,

Nous vous remercions de prendre connaissance des informations ci-dessous pour vous réinscrire ; l'objectif est de favoriser au maximum les réinscriptions en ligne.

Les réinscriptions se feront **par internet** (<u>COMITI</u>  $\rightarrow$  <u>https://lacambronnaise.comiti-sport.fr/</u>) à partir du 5 juin et jusqu'au 25 juin 2023,

#### Seulement si vous ne changez pas d'activité.

Pour ceux n'ayant pas internet ou autres problèmes/questions, des permanences seront assurées à la Cambronnaise (voir horaires sur le site)

Votre réinscription est **garantie jusqu'au 25 juin uniquement** ; après cette date les inscriptions ne seront plus réservées aux adhérents de la saison en cours, cela se fera par ordre d'arrivée et en fonction des places encore disponibles.

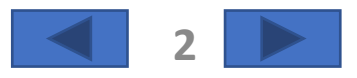

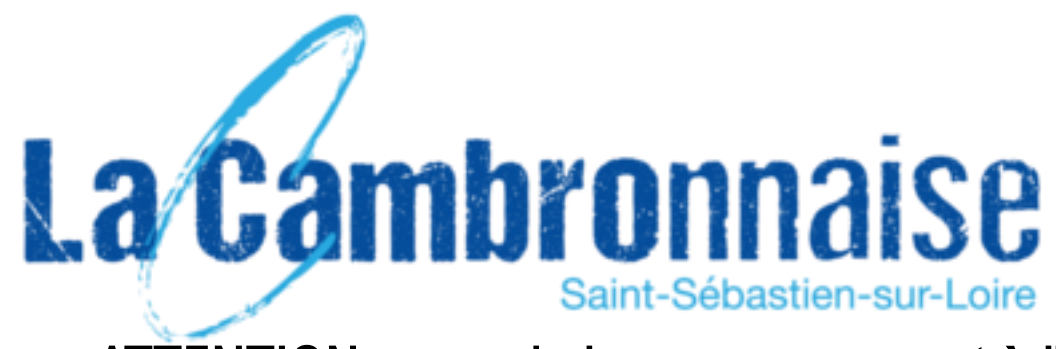

### ATTENTION : ce qui change par rapport à l'année dernière

Le montant des réductions qui était fixe auparavant (30/40/75 €) en fonction du montant total du panier, est maintenant calculé automatiquement par Comiti sur la base de 10%, sauf en cas d'une seconde inscription pour un même adhérent, celle-ci bénéficiant d'une réduction unique de 50% ; voir un peu plus bas le process (\*)

Les tarifs en hausse : Compte tenu de la conjoncture actuelle (hausse des coûts énergétiques et revalorisation de la masse salariale) le tarif des activités a augmenté afin de maintenir un équilibre budgétaire (<u>tarifs</u> <u>disponibles sur le site internet, rubrique Inscriptions/Tarifs</u>).

**Important** : toutes les inscriptions d'une même famille <u>doivent être saisies dans **un seul et même panier**</u> pour bénéficier des 10% de réductions. Si vous n'avez pas pu les regrouper dans un même panier, merci d'envoyer un mail à <u>comiti@lacambronnaise.fr</u> pour régularisation.

(\*) Pour les adhérents qui bénéficient du **tarif spécifique cadres/juges/dirigeants, et pour les personnes qui** s'inscrivent à plusieurs activités, merci de NE PAS REGLER DE SUITE par chèque ou en ligne, mais attendre que l'on applique la réduction habituelle. Un mail vous sera envoyé lorsque cela sera effectif, mais pas de souci, vous pouvez saisir votre ré-inscription sur Comiti.

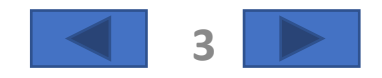

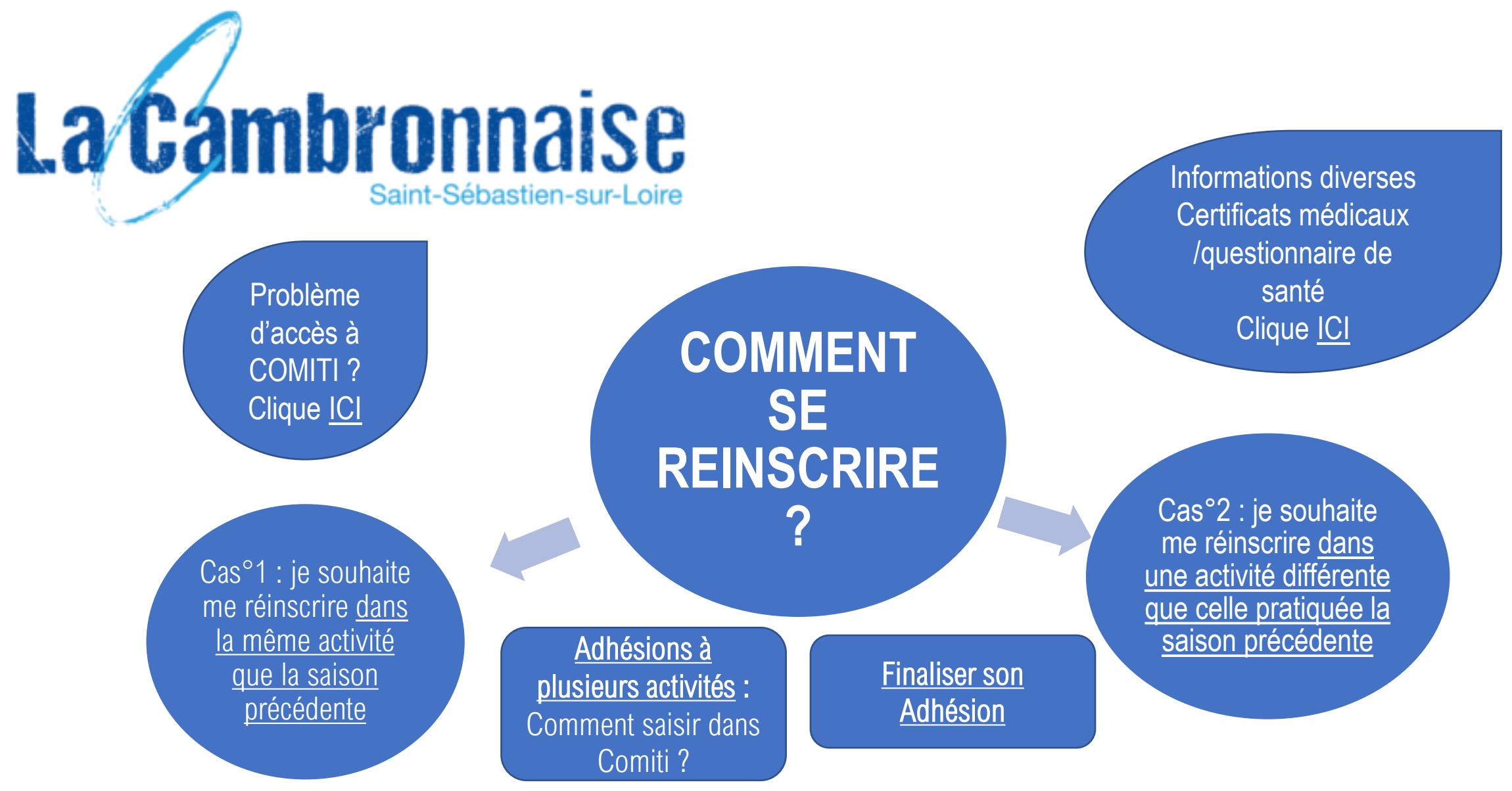

Si **pas d'accès à internet** ou autres problèmes/questions, des permanences téléphoniques seront assurées à la Cambronnaise (voir horaires sur le site)

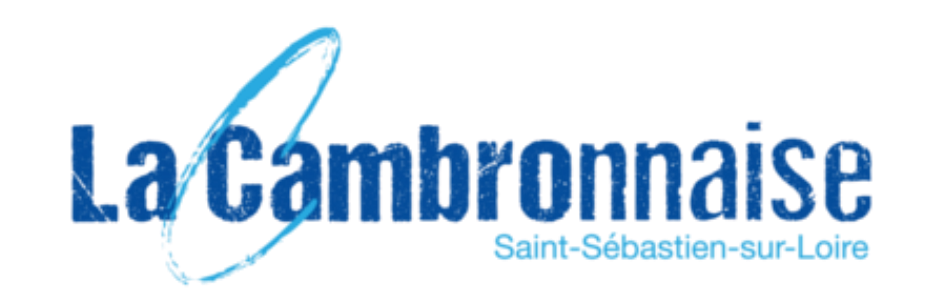

SUR LA PAGE D'ACCUEIL DE COMITI, POUR VOUS INSCRIRE IL SUFFIT DE SELECTIONNER VOTRE ACTIVITÉ EN PASSANT PAR LE MENU EN HAUT à GAUCHE DE L'ÉCRAN « Inscriptions / Sections »

(ne pas passer par « Calendrier »)

### **Choisir son activité**

| Cambronnaise - ST SEBASTIEI× +                          |                                    |
|---------------------------------------------------------|------------------------------------|
| $\leftarrow$ $\rightarrow$ C $\bigcirc$ A https://lacar | mbronnaise. <b>comiti-sport.fr</b> |
| 🌣 Les plus visités 🚦 Windows 🔅 Les plus visités 🚦 Pers  | onnaliser les liens 🚦 Windows l    |
| LA CAMBRO                                               | DNNAISE                            |
| Accueil Inscriptions -                                  |                                    |
| Calendrier                                              | a/Ca                               |

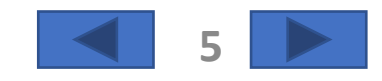

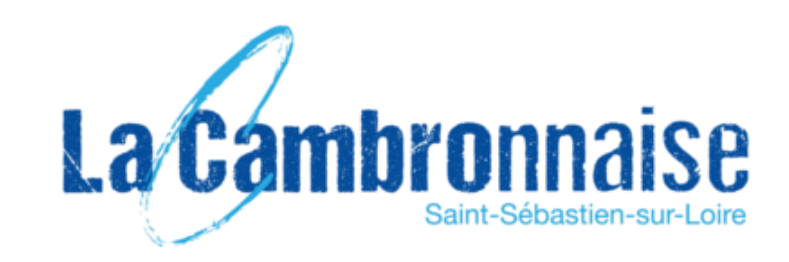

# Problème d'accès à COMITI ?

- En cas de problème d'accès à votre compte Comiti :
  - ➢ II ne faut surtout pas créer un nouveau compte Comiti
  - Envoyer vos coordonnées (Nom-Prénom, Tél, Activité) à <u>comiti@lacambronnaise.fr</u> en précisant dans <u>l'objet « Accès Comiti ».</u>
- En cas de <u>mot de passe oublié :</u>
  - Voir la procédure de réinitialisation sur le site de la Cambronnaise, rubrique Comiti :

http://www.lacambronnaise.com/images/Cambro/Comiti/Comiti\_Reinit\_Mot\_de\_ Passe.pdf

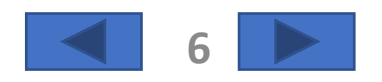

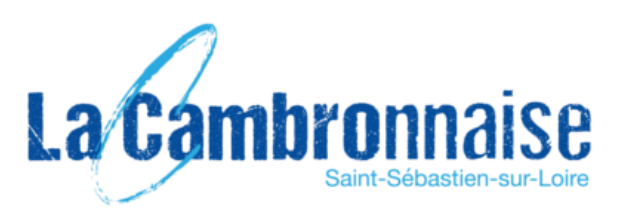

### **CAS N°1** : Réinscription dans la même Activité

ATTENTION : pour la section Activités de la FORME, il faut absolument choisir vos créneaux via <u>ce formulaire en ligne</u>, AVANT de vous inscrire sur Comiti (Nouveau cette saison, un tarif de base pour 1 à 2 cours soit 220€ ; le cours supplémentaire est à 50€ soit : si 3 cours 270€ ; 4 cours 320€ ; 5 cours 370€ ; 6 cours 420€)

ETAPE 1 : Dès le 5 Juin, rendez-vous sur votre compte Comiti (https://lacambronnaise.comiti-sport.fr/),

- > puis sur « inscriptions / sections » (menu en haut à gauche de l'écran si accès via un ordinateur)
- Choisir l'offre qui correspond à votre cas.
- > Une fois votre inscription terminée vous recevez un mail de confirmation avec ce libellé « En attente de paiement La Cambronnaise ».

Ne pas passer de suite à l'étape 2 de paiement dans les cas suivants (pour éviter d'avoir à vous faire des remboursements) :

- Dans le cas de plusieurs activités pour une même personne, car vous allez bénéficier d'une réduction de 50% sur la 2de activité, et ce n'est pas automatique dans Comiti
- Pour les cadres/juges/dirigeants, car le tarif préférentiel n'est pas automatique dans Comiti
- Pour les personnes bénéficiant du Pass'Sport : merci de nous transférer le mail que vous avez reçu avec votre code pour que nous puissions déduire les 50€ de votre adhésion (mail à transférer à <u>comiti@lacambronnaise.fr</u>)
- Pour les personnes qui pensent bénéficier des bons de réductions de l'opération licence de Super U (bons en contrepartie d'un montant d'achat)

**Dans tous les cas ci-dessus**, choisissez alors « Autres paiements », mettez un petit mot dans la zone « Commentaire à destination du club » du style « *réduction multi-activités, ou Pass'Sport ou Bons Super U ou Cadre/Juges/Dirigeants*», et cochez la case « *J'atteste avoir lu et accepté le règlement intérieur* », puis cliquez sur « Valider mon panier et Payer » ; attendre ensuite nos instructions, nous vous préviendrons par mail lorsque cela sera régularisé dans Comiti, et vous pourrez alors procéder au paiement du montant mis à jour.

**ETAPE 2**: Comme les années précédentes, vous pouvez régler par carte bancaire en ligne sur Comiti ou vous pouvez déposer votre règlement (chèques bancaires et/ou chèques vacances, en 1, 2 ou 3 paiements / Epass Culture) **sous enveloppe** à la Cambronnaise (dans la boite aux lettres dans le hall ou celle près du portail).

Sur le chèque ET sur l'enveloppe : Notez le N° de panier reçu par mail + l'activité (<u>Attention</u> de ne pas confondre le N° de panier avec le N° de l'offre). Les chèques (à l'ordre de La Cambronnaise) seront débités fin Sept. (+ fin Oct. et fin Nov. si paiement en plusieurs fois).

**ETAPE 3** : Lorsque votre paiement sera enregistré, vous recevrez un mail de confirmation.

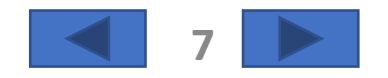

### La Cambronnaise Saint-Sébastien-sur-Loire <u>CAS N°2</u> : Inscription dans une activité différente de celle pratiquée la saison précédente

#### Si votre nouvelle activité est dans cette liste :

- Danse
- Gymnastique Aérobic
- Gymnastique Rythmique
- Gymnastique Artistique Féminine
- Venir à la Cambronnaise aux séances d'inscriptions de 18H à 20H le 5 juillet ou le 6 septembre 2023
- Inscriptions possibles suivant conditions de places encore disponibles

Pour les enfants qui étaient en Eveil, et du fait de l'âge peuvent s'inscrire à une nouvelle activité :

- Inscription par internet à partir du 5 juin, dans la nouvelle activité de leur choix.

#### Pour les autres activités :

- Inscription par internet en fonction des places disponibles à partir du 25 juin.
- Suivre les consignes du cas N°1

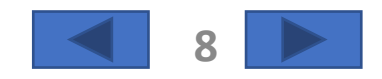

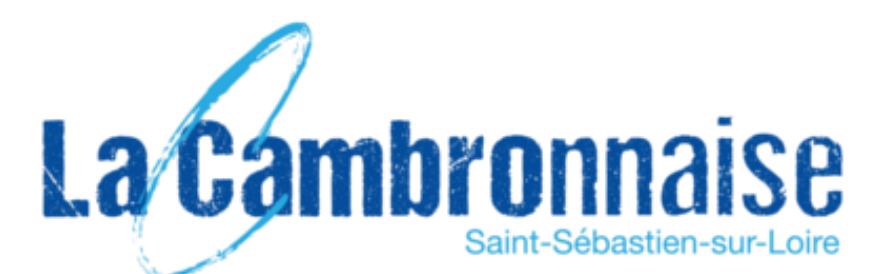

## **Complément d'Information**

CERTIFICAT MEDICAL ou QUESTIONNAIRE DE SANTÉ (sauf indications spécifiques de la part des responsables de votre activité) :
POUR LES MINEURS : un questionnaire de santé, à remplir tous les ans est suffisant ; à mettre dans <u>Comiti</u> sur le profil de l'adhérent à l'emplacement réservé à cet effet et intitulé « Mon certificat médical et questionnaire de santé » (le QS remplace le certificat médical, sauf si vous répondez « Oui » à une des 24 questions) : lien vers ce QS à télécharger => <u>QUESTIONNAIRE\_SANTE\_MINEUR.pdf</u> (sur Comiti le scan ou photo de la page 1 est suffisant)

#### > <u>POUR LES MAJEURS</u>:

- Si votre activité <u>ne comporte pas de compétition</u>, un questionnaire de santé est suffisant (sauf si vous répondez « Oui » à une des 9 questions) ; à déposer à l'emplacement prévu sur votre compte <u>Comiti</u> (<u>lien vers le QS Adhérent Majeur</u>).
- Pour les activités avec compétition, produire tous les 3 ans un certificat médical de non contre indication à votre activité (à déposer à l'emplacement prévu sur votre compte <u>Comiti</u>) et un questionnaire de santé les années intermédiaires.

Fonction des possibilités de paramétrage de Comiti, un QS en ligne avec cases à cocher sera proposé automatiquement lors de votre inscription à distance.

Contacts mails par activité :

| GAF : <u>cambro.gaf@gmail.com</u>           | GAM : <u>cambro.gam@gmail.com</u>     | GR : <u>cambro.gr@gmail.com</u>       |
|---------------------------------------------|---------------------------------------|---------------------------------------|
| Aérobic : cambro.aero@gmail.com             | Forme : cambro.forme@gmail.com        | Danse : <u>cambro.danse@gmail.com</u> |
| Capoeira : <u>cambro.capoeira@gmail.com</u> | Eveil : <u>cambro.eveil@gmail.com</u> | Autres : <u>la-cambro@orange.fr</u>   |

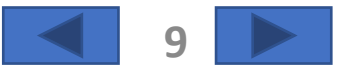

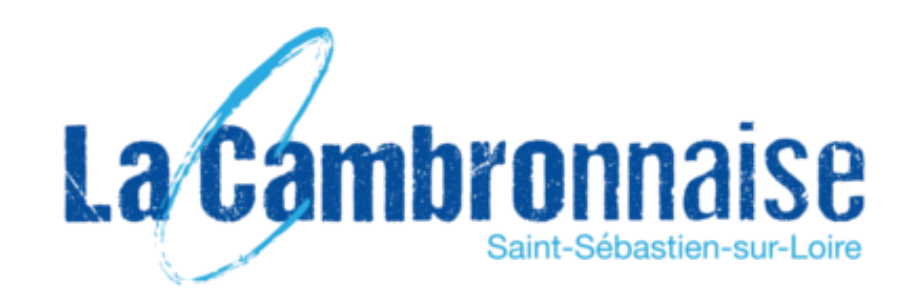

Si vous devez inscrire plusieurs membres de votre famille sur Comiti, ou si vous devez inscrire la même personne à plusieurs activités, une fois la 1<sup>ère</sup> saisie effectuée, il suffit de cliquer sur « + Ajouter une inscription ou Inscrire un membre de la famille » ; cela vous permettra de compléter le panier.

Si plusieurs membres de la famille sont rattachés à votre compte, ils s'afficheront aussi.

### **Adhésions Multiples**

| Er      |                                                                                                    | Bonjour Papa CAMBRO≁                                  | 🏋 (1) Panier |
|---------|----------------------------------------------------------------------------------------------------|-------------------------------------------------------|--------------|
| Accueil | Inscriptions - Club -                                                                                 |                                                       |              |
|         | ACCUEIL / VOTRE PANIER                                                                                |                                                       |              |
|         | Valider les inscriptions / article                                                                    | es                                                    |              |
|         | DÉTAILS       Papa CAMBRO         Inscription - Réservé Cambro         test QS Majeur         50.00 € | Récapitulatif du panier<br>Total du panier<br>50.00 € |              |
|         | Ajouter une inscription Inscription famille                                                           | Modes de paiement<br>→ Autres paiements               |              |
|         |                                                                                                    | D →<br>Carte bancaire                                 |              |

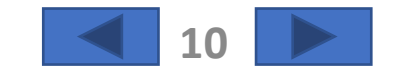

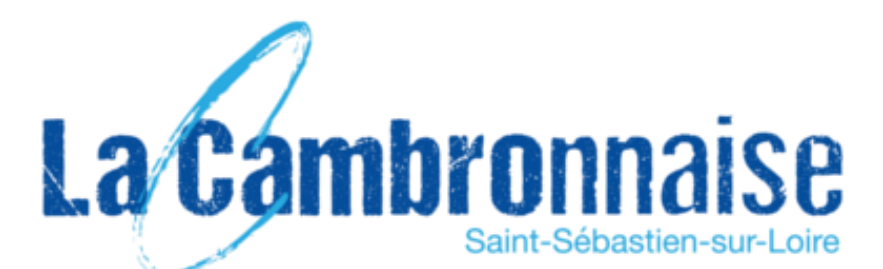

Pour finaliser l'inscription, soit vous réglez en ligne par carte, et vous n'aurez qu'à saisir les coordonnées de celle-ci dans une fenêtre spécifique, soit vous cliquez sur « Autres moyens de paiement ». N'oubliez pas de cliquer ensuite sur « **Valider mon panier et Payer** », tout en bas de l'écran, même si vous ne payez que plus tard. Une fenêtre comme celle-ci-dessous s'affiche, le panier sera vide, et vous recevez un mail de confirmation.

Inscription(s) en attente de paiement :

#### Sections

Membre : Papa CAMBRO Nom : Réservé Cambro test QS... Saison : 2023-2024 Rérérence de l'offre : 94604 Créneaux : 1

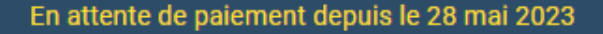

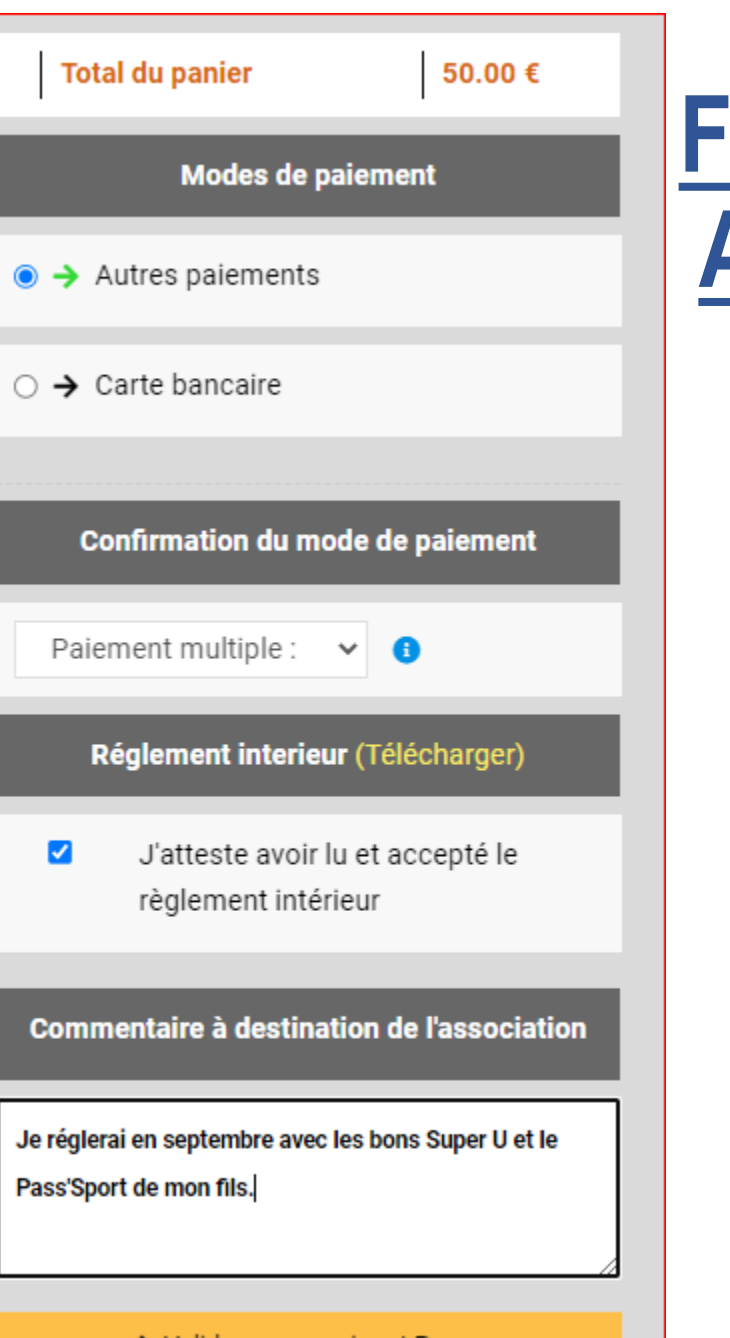

### Finalisation Adhésions

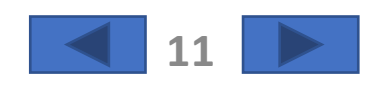